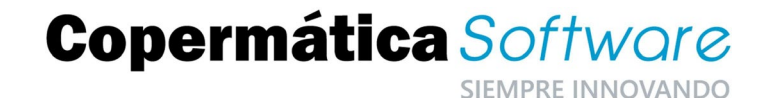

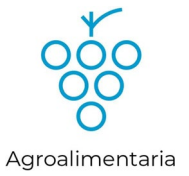

# PROCESO DE CIERRE/APERTURA DE EJERCICIO 2022

### Descripción

Es evidente la importancia de la temporalidad del registro de los datos en Alf@ y que cuanto más nos ajustemos al periodo en curso menos problemático resulta. Sin embargo, es difícil que el día natural de cierre de un periodo (por ejemplo 31 de diciembre) todo esté terminado y listo para comenzar el siguiente.

El objetivo por tanto de este asistente es facilitar el proceso de cierre con una buena visibilidad y comprensión de todos los pasos que lo componen y permitir también adaptar dicho proceso para evitar que tenga que ajustarse al último día del periodo a cerrar, es decir, por ejemplo, que se pueda realizar con anterioridad a la fecha fin de periodo y por supuesto antes de disponer de todo el trabajo finalizado.

#### A tener en cuenta...

Antes de iniciar el cierre:

### PASOS A REALIZAR ANTES DE INICIAR EL PROCESO DE CIERRE:

- El cierre es un proceso que puede llevar bastante tiempo, por lo que es recomendable hacerlo desde el equipo más potente (o si fuera posible, en el equipo que contenga los datos) para así abreviar el tiempo empleado para su ejecución.
- Deberá tener instalada la Edición E64\_05A en el equipo que va a realizar el proceso de cierre. Con esta versión podrá establecer previamente la fecha de fin de periodo a utilizar al realizar el cierre y la aplicación le detectará de forma automática el periodo en el que situarse al entrar en los datos.
- Si se dispone del módulo de Alf@Ruta, deberá hacer la descarga de datos de las PDA's.
- Si dispone del módulo de Trazabilidad, será obligatorio hacer el cierre de todos los módulos de la gestión comercial. Recuerde que con trazabilidad no se podrán modificar los datos del ejercicio anterior una vez hecho el cierre, por lo que, en este caso, será necesario tener todos los movimientos del ejercicio a cerrar realizados antes de hacer este proceso.

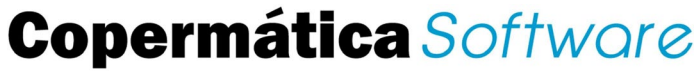

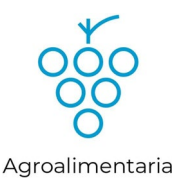

Si disponemos del módulo de LIBROS OFICIALES de alf@, será obligatorio que antes de cerrar, todos los movimientos tanto de trazabilidad, como de documentos oficiales etc., se hayan importado previamente a libros oficiales y si además disponemos también del módulo de SILICIE NUBBIX todos estos movimientos deberán exportarse también a SILICIE antes de hacer el proceso de cierre.

Si dispone del módulo de Fabricación, deberá cerrar previamente aquellas órdenes de ejecución que han finalizado en el ejercicio a cerrar. Si no se cierran, pasaran al nuevo ejercicio como pendientes (las órdenes de ejecución generadas por trazabilidad quedan cerradas automáticamente).

Si no tenemos cerradas las órdenes, podemos acceder desde el módulo de administración y cerrar todas las órdenes a la vez, indicándole los parámetros de las órdenes que queremos cerrar:

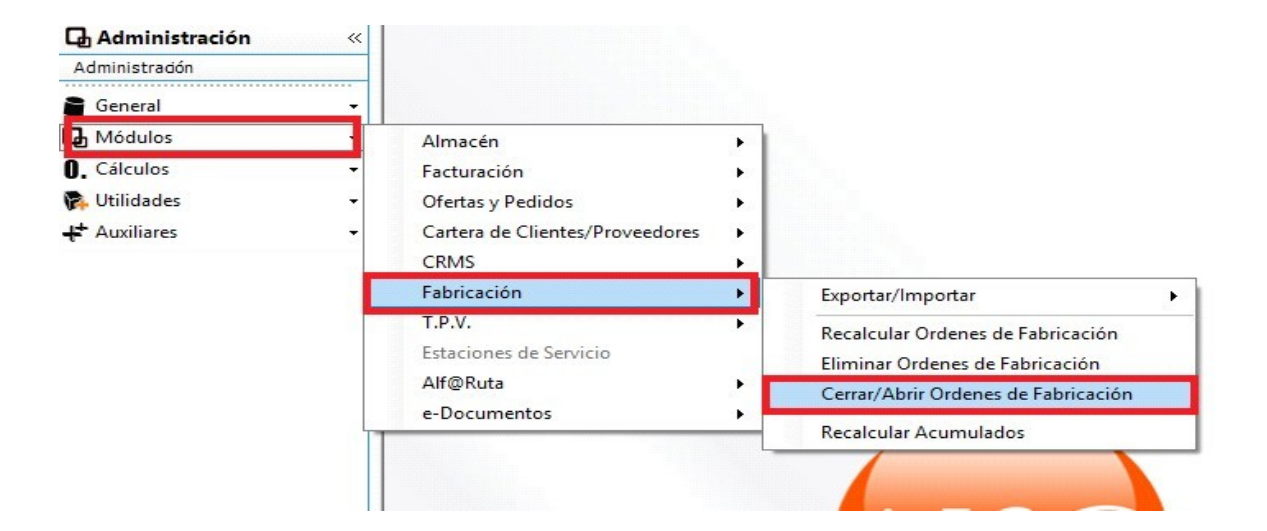

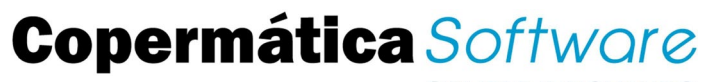

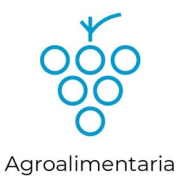

| ste proceso cam<br>e las órdenes de    | ibia el estac<br>fabricaciór  | io de cerrad<br>i en Eiecució  | a/no cerrad<br>In indicadas | a<br>; e     |
|----------------------------------------|-------------------------------|--------------------------------|-----------------------------|--------------|
| l rango, poniendo                      | o la fecha de                 | e cierre que :                 | se establezi                | ca.          |
| su vez, cierra los<br>bricación on pla | s procesos i<br>nificación qu | ncluidos y la<br>lo pudiore to | orden de                    | 40           |
| unicación en pla                       | milicación qu                 | ie puuleia le                  | nei asuciai                 | 4 <b>0</b> . |
| Orden de Fabric                        | ación Ejecu                   | ción                           |                             |              |
| Desde Serie / Or                       | den: 🔲 🖸                      | 000000000                      |                             |              |
| Hasta Serie / Or                       | den: ZZ 9                     | 9999999999                     |                             |              |
| Fecha Inicio                           |                               | - Fecha Fin                    | 0                           | _            |
| Desde Fecha                            | D                             | Desde Fecha                    |                             |              |
| Hasta Fecha 31/1                       | 2/2050 🛅                      | Hasta Fecha                    | 31/12/2050                  | 1            |
| Cliente                                |                               |                                |                             |              |
| Desde Cliente 000                      | 00000                         |                                |                             |              |
| Hasta Cliente 999                      | 99999                         |                                |                             |              |
| Cambio Estado C                        | orrada OE                     |                                |                             |              |
| Calliblo Estado C                      |                               | IF                             | al                          |              |
| Cerrada                                | Fecha Lierre L                |                                |                             |              |

Es conveniente realizar antes un **Recalculo de Acumulados de Almacén.** De esta forma, se tendrá la total seguridad de que las existencias y precios estarán correctas y pasarán bien al ejercicio nuevo.

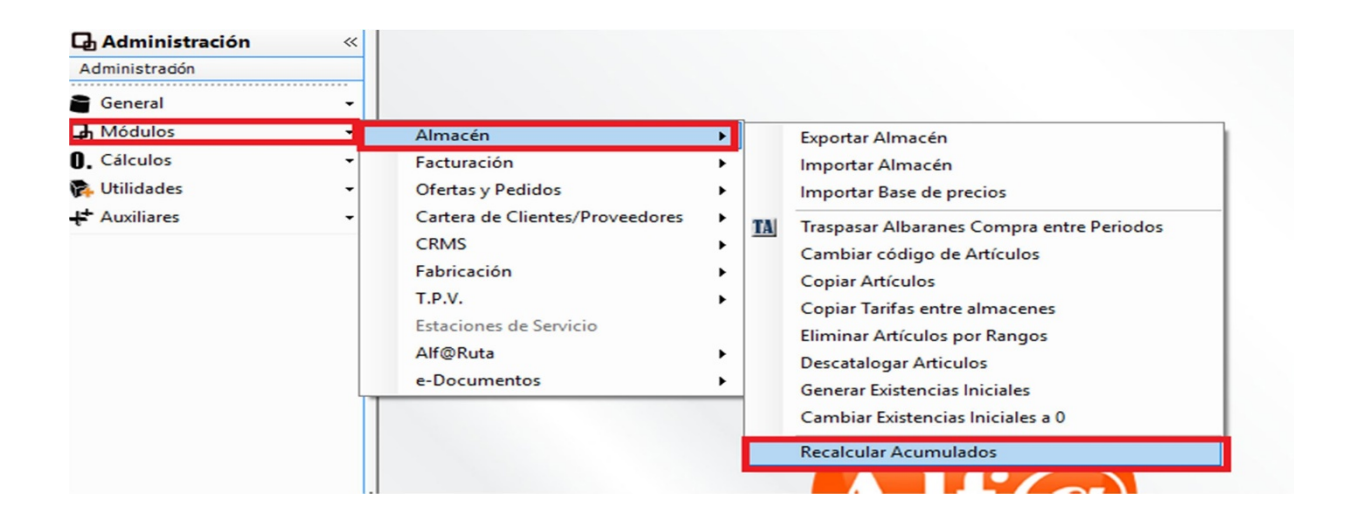

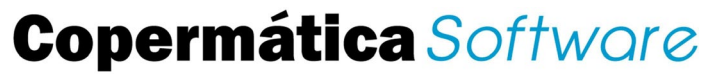

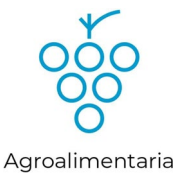

| 🖪 Recálculo de acumulados de Almacén                                                                                                    |  |  |  |  |  |
|----------------------------------------------------------------------------------------------------|--|--|--|--|--|
| Este proceso inicializa y recalcula los acumulados de<br>todos los artículos y proveedores.<br>Para que los resultados sean correctos, no debe haber<br>nadie trabajando en los programas Alfa durante el<br>proceso. |  |  |  |  |  |
| Puede tardar desde minutos a horas, dependiendo del<br>volumen de datos.                                                                                                    |  |  |  |  |  |
| Desde artículo                                                                                                    |  |  |  |  |  |
| Recalcular Albaranes de Compra     Recalcular albaranes facturados.     Recalcular albaranes con facturas contabilizadas.                                                                                             |  |  |  |  |  |
| Continuar Salir                                                                                                    |  |  |  |  |  |

- Revisar que no tiene carpetas de datos de históricos o periodos repetidos (por ejemplo, copias de seguridad de carpetas de datos de ejercicios anteriores). Elimine estas carpetas de datos duplicados para evitar que el proceso se ralentice o que procesos como el recalculo de contratos compra/venta que tiene en cuenta ejercicios anteriores no se haga correctamente.
- Hacer una copia de seguridad de los datos.
- Si tiene varios ordenadores en red, comprobar que no se está trabajando con las aplicaciones de Alf@ y además que todas ellas estén cerradas. Si dispone de aplicaciones como AutoPos o Servidor báscula que se ejecutan automáticamente de modo continúo, debe cerrarlas. En caso contrario, el proceso de cierre no se podrá lanzar al existir ficheros en uso.
- Asegúrese de haber hecho todos los traspasos correspondientes (traspasos de TPV o EESS a Almacén/Facturación, traspasos de trazabilidad, traspasos/importación datos a libros oficiales, etc.) para que los datos estén completos y actualizados antes de iniciar el proceso de cierre. El único traspaso que no sería necesario hacer con anterioridad al proceso de cierre es el traspaso a contabilidad, que se podrá realizar después seleccionando el periodo a traspasar.

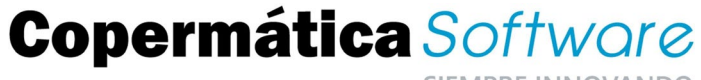

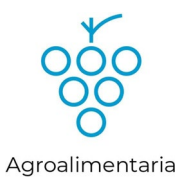

### Pasos que debemos seguir

### Paso 1. Hacer el cierre de ejercicio.-

Una vez comprobados los puntos anteriores, procederemos a ejecutar el proceso de cierre desde el asistente. Este punto hace todos los procesos necesarios de forma automática.

Este asistente se encuentra en la parte de Administración - General - Ejercicios

|                | ӯ € | €  | 🖓 i i 🖓 🖓                 | \$ | <b>V</b> I     |                        |            |
|----------------|-----|----|---------------------------|----|----------------|------------------------|------------|
| Administración | «   |    |                           | 1  |                |                        |            |
| Administradon  |     |    |                           |    |                |                        | _          |
| 🖀 General      | •   |    | Ejercicios 🔹              | IE | Asistente Inio | cialización Ejercicios |            |
| 🕞 Módulos      | -   |    | Copias de Seguridad       |    | Resultado Or   | anto ciene             | portal     |
| 0. Cálculos    | -   | BD | Reorganizar Base de Datos | -  |                | Alf                    |            |
| 💦 Utilidades   | -   | CD | Cifrado de Datos          | s  | oftware        |                        | Hidrocarbi |
| + Auxiliares   | •   | Τ  |                           |    |                |                        |            |

En primer lugar nos propondrá el nombre del ejercicio a cerrar por defecto, teniendo la opción de modificarlo.

La aplicación también le propondrá la fecha de cierre si ha sido establecida en la definición de periodos o podrá indicarla de forma manual.

| Inicialización de Período Este proceso realiza los siguiente pasos: <ol> <li>COPIA DE SEGURIDAD</li> <li>CREACIÓN DE HISTÓRICO</li> <li>INICIALIZACIÓN DE NUEVO EJERCICIO</li> </ol> | Nombre del Período a cerrar V2021<br>Fecha fin del Período a cerrar 09/08/2021 |  |  |  |  |  |
|----------------------------------------------------------------------------------------------------|--------------------------------------------------------------------------------|--|--|--|--|--|
| PASO 1 - Copia de seguridad                                                                                                    |                                                                                |  |  |  |  |  |
| 🔽 Hacer copia de seguridad 🛛 Guardar la copia                                                                                                    | en [C:\CSPV2021.ZIP                                                            |  |  |  |  |  |
| 🔽 Incluir subca                                                                                                    | rpetas                                                                         |  |  |  |  |  |
| PASO 2 - Creación de histórico                                                                                                    |                                                                                |  |  |  |  |  |
| 🔽 Crear histórico Cierre Gestión Comercial                                                                                                    |                                                                                |  |  |  |  |  |
| Crear histórico Cierre Módulos Agrarios                                                                                                    | ✓ Crear histórico Cierre Módulos Agrarios                                      |  |  |  |  |  |
| Vitivinícola 🗖 Almazara 🗍 Hortofrutícola 🗍 Cereal 🗍 Alcoholes                                                                                                    |                                                                                |  |  |  |  |  |
| PASO 3 - Inicialización de módulos                                                                                                    | -PASO 3 - Inicialización de módulos                                            |  |  |  |  |  |
| Inicialización módulos Gestión Comercial                                                                                                    | Inicialización módulos Agrarios                                                |  |  |  |  |  |

¿Necesita más ayuda? Contacte con nuestro Centro de Atención al Cliente, a través de teléfono 902 44 33 33 o bien a través de la web www.copermatica.com

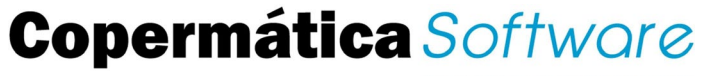

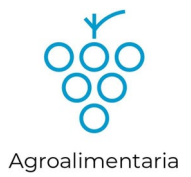

Al hacer el cierre de Gestión Comercial se hace de forma automática el cierre de la cartera de cobros/pagos y aquellos vencimientos pendientes pasarán al ejercicio actual, desvinculados de la factura que los generó ya que ésta quedaría en el histórico. También se realiza mediante las opciones por defecto el cierre de módulos asociados a almacén-facturación como contratos compra/venta, CRMS, Impuestos Especiales, Ofertas y pedidos, etc., quedando en el histórico los documentos cerrados (expedientes cerrados, ofertas aceptadas, pedidos entregados/recibidos).

### PASO 1 - Esta opción permite generar una copia antes del inicio del proceso.

NO es recomendable desmarcarla. Asegúrese de tener los permisos necesarios para que la copia se pueda generar en la unidad y carpeta propuesta (por defecto C:\). También puede cambiar esta unidad y carpeta al realizar la copia

### <u> PASO 2</u> -

**2.1.-** Para las **Bodegas y Cooperativas**, se puede realizar el cierre de SOLO GESTION COMERCIAL o de MODULOS AGRARIOS (como VINO) junto con la GESTION COMERCIAL. Lo habitual a finales de año, cuando no coincide con ningún cierre de campaña agrícola es MARCAR SOLO LA OPCION DE CIERRE DE GESTION COMERCIAL.

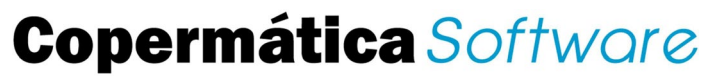

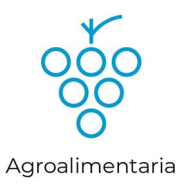

Si dispone del módulo de TRAZABILIDAD se procederá a realizar el cierre de este módulo de forma OBLIGATORIA junto al cierre/apertura de la gestión comercial. Recuerde que los albaranes asociados a movimientos de trazabilidad no se podrán traspasar entre ejercicios, y tendrá que realizar posteriormente el proceso de traspaso de albaranes entre periodos si quiere traspasar albaranes de otras series no vinculadas a trazabilidad.

**<u>Nota</u>:** Si al entrar en la pantalla de Inicialización de Periodo tiene alguna duda con las opciones a marcar en el PASO 3- Inicialización de módulos, póngase en contacto con el Servicio.

| Inicialización de Período                                                                                    |                                  |                                                                                |
|----------------------------------------------------------------------------------------------------|----------------------------------|--------------------------------------------------------------------------------|
| Este proceso realiza los siguie<br>1 COPIA DE SEGURIDAD<br>2 CREACIÓN DE HISTÓRIC<br>3 INICIALIZACIÓN DE NUE | nte pasos:<br>:0<br>VO EJERCICIO | Nombre del Período a cerrar V2122<br>Fecha fin del Período a cerrar 09/08/2022 |
| PASO 1 - Copia de segurio                                                                                    | bad                              |                                                                                |
| ✓ Hacer copia de seguridad Guardar la copia                                                                  |                                  | C:\CSPV2122.ZIP                                                                |
|                                                                                                    | 🗹 Incluir subcarpe               | etas                                                                           |

Al pulsar sobre el botón "Iniciar Proceso", se comenzará a realizar los pasos del

cierre/inicialización. Se nos mostrará una pantalla indicando los procesos a realizar, marcando en rojo la operación en curso y en verde la ya realizada.

# Copermática Softwore

SIEMPRE INNOVANDO

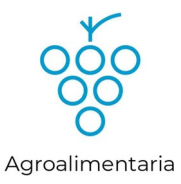

| Proceso comprobación ficheros en uso o    | completado            |
|-------------------------------------------|-----------------------|
| Proceso copia de seguridad completado     | )                     |
| Proceso recálculo Contratos Compra/Ve     | enta completado       |
| Proceso creación de histórico completad   | ob                    |
| Proceso marcar clientes inactivos         |                       |
| Proceso inicialización módulo Almacén     |                       |
| Proceso inicialización módulo Gestión de  | e Pagos a Proveedores |
| Proceso inicialización módulo Facturació  | ón                    |
| Proceso inicialización módulo Gestión de  | e Cobros a Clientes   |
| Proceso inicialización módulo TPV         |                       |
| Proceso inicialización módulo Ofertas y F | Pedidos               |
| Proceso inicialización módulo Estacione   | s de Servicio         |
| Proceso inicialización módulo Impuestos   | Especiales            |
| Proceso inicialización módulo Trazabilida | ad Bodega             |
| Proceso inicialización módulo Trazabilida | ad Almazara           |
| Proceso inicialización módulo Fabricació  | ón                    |
| Proceso inicialización módulo Contratos   | Compra/Venta          |
| Proceso inicialización módulo CRMS        |                       |
| Proceso generación existencias iniciales  | 5                     |
| Proceso eliminación desgloses 2n sin ex   | kistencias            |
| oceso marcar clientes inactivos           |                       |
| ente: 0000029                             | Proceso en curso      |
|                                           |                       |
|                                           | Proceso total         |

Al final del proceso, si se han registrado incidencias, le preguntará si desea verlas. Esta información también podrá verla posteriormente desde el apartado de consultas del último cierre, así como el resultado de cada uno de los procesos realizados.

| Proceso comprobación ficheros en    | uso completado                        |  |  |  |  |
|-------------------------------------|---------------------------------------|--|--|--|--|
| Proceso copia de seguridad comple   | etado                                 |  |  |  |  |
| Proceso recálculo Contratos Comp    | ra/Venta completado                   |  |  |  |  |
| Proceso creación de histórico comp  | oletado                               |  |  |  |  |
| Proceso marcar clientes inactivos c | ompletado                             |  |  |  |  |
| Proceso inicialización módulo Alma  | cén completado                        |  |  |  |  |
| Proceso inicialización módulo Gesti | ión de Pagos a Proveedores completado |  |  |  |  |
| Proceso inicialización módulo Factu | uración completado                    |  |  |  |  |
| Proceso inicialización módulo Gesti | ión de Cobros a Clientes completado   |  |  |  |  |
| Proceso inicialización módulo TPV   | completado                            |  |  |  |  |
| Proceso inicialización módulo Ofert | as y Pedidos completado               |  |  |  |  |
| Proceso inicialización módulo Estad | ciones de Servicio completado         |  |  |  |  |
| Proceso inicialización módulo Impu  | estos Especiales completado           |  |  |  |  |
| Proceso inicialización módulo Traza | abilidad Bodega completado            |  |  |  |  |
| Proceso inicialización módulo Traza | abilidad Almazara completado          |  |  |  |  |
| Proceso inicialización módulo Fabri | icación completado                    |  |  |  |  |
| Proceso inicialización módulo Contr | ratos Compra/Venta completado         |  |  |  |  |
| Proceso inicialización módulo CRM   | IS completado                         |  |  |  |  |
| Proceso generación existencias inic | ciales completado                     |  |  |  |  |
| Proceso eliminación desgloses 2n s  | sin existencias completado            |  |  |  |  |
| in Proceso Cierre/Inicializaci      | ión Eiercicio                         |  |  |  |  |
| oceso de cierre completado          | Proceso en curso                      |  |  |  |  |
| han producido incidencias           |                                       |  |  |  |  |
| Proceso total                       |                                       |  |  |  |  |

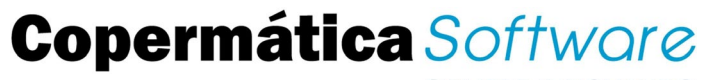

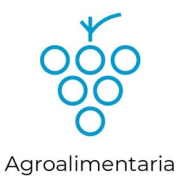

## Paso 2. Continuar trabajando en el ejercicio 2021.-

Se solicitará la fecha de trabajo y la aplicación se situará en el periodo correspondiente a esta fecha.

| 🔢 Fecha datos                       | ×        |  |  |  |  |
|-------------------------------------|----------|--|--|--|--|
| Fecha datos: 01/01/2022             |          |  |  |  |  |
|                                     |          |  |  |  |  |
|                                     |          |  |  |  |  |
| Indique una fecha y seleccionará el |          |  |  |  |  |
| ejercicio riscar correspon          | ulente.  |  |  |  |  |
|                                     |          |  |  |  |  |
| Aceptar                             | Cancelar |  |  |  |  |

Para cambiar de periodo/ejercicio podrá seleccionar el periodo en el que trabajar desde la ventana situada en la parte superior derecha de la aplicación.

Cuando el proceso acabe, se situará en los datos correspondientes al ejercicio según la fecha de datos que indiquemos.

- Si la fecha es **posterior** a la fecha de fin del periodo indicada en el Paso 1, se situará en el **ejercicio actual**
- Si la fecha es anterior o igual a la fecha de fin de periodo indicada en el Paso
   1, se situará en el ejercicio anterior, que estará marcado como ejercicio CERRADO.

Para acceder al ejercicio ANTERIOR o al ejercicio ACTUAL, procederemos a desplegar en la parte Ejercicio, y seleccionar aquí el ejercicio o periodo donde se quiera trabajar. **Tenga en cuenta que este cambio de datos para situarse en cualquier histórico o ejercicio actual habrá que hacerlo en todos los puestos de trabajo y no sólo en el equipo desde donde se haga el proceso de cierre.** 

|      |          |   |            |                 |   | _  | đ       | $\times$ |
|------|----------|---|------------|-----------------|---|----|---------|----------|
| ACEI | • BODEGA | • | Ejercicio: | V2122           | • | DA | TOS DEM | 10       |
|      |          |   |            | ACTUAL<br>V2122 |   |    |         |          |
|      |          |   |            |                 |   |    |         |          |
|      |          |   |            |                 |   |    |         |          |

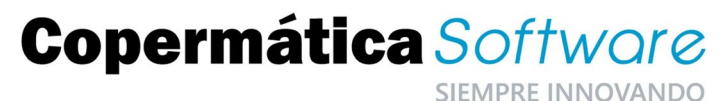

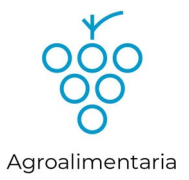

### SIEWINKE INNOVANDO

# Paso 3. Traspaso de datos del ejercicio cerrado al nuevo ejercicio.-

### TRASPASO DATOS ALBARANES

Sitúese en el histórico (2021) y facture los albaranes que tenga pendientes, tanto de compras como de ventas.

Si no los factura en el histórico, puede traspasar los albaranes pendientes tanto de compras como de ventas del histórico para facturarlos en el Ejercicio Actual (2022), **aunque solo podrán traspasarse aquellos albaranes que NO estén asociados a movimientos de Trazabilidad.** 

Seleccione en el periodo origen el 2021 y en el periodo destino el Ejercicio Actual. Puede acotar por cliente, serie y albarán, así como por estados de los mismos, o puede dejar los valores por defecto, en este caso lo traspasará todo.

| Albaranes entre Periodos         Series       Albaranes         Desde Serie       00         Hasta Serie       99 | <b>Estados</b><br>Desde Estado<br>Hasta Estado | Clientes     Renumerar       Desde Cliente     0000000       Hasta Cliente     99999999                      |
|----------------------------------------------------------------------------------------------------|------------------------------------------------|----------------------------------------------------------------------------------------------------|
| Seleccionar Periodo Origen                                                                                        | V2122                                          | Seleccionar Periodo Destino                                                                                  |
| DATOS PRUEBA<br>Ejercicio Actual<br>DOCS_CTE<br>DOCS_PRO<br>IMAGENES<br>LOG<br>ELOGS<br>REMESAS                   |                                                | DATOS PRIJERA<br>Ejercicio Actual<br>DOCS_CTE<br>DOCS_PRO<br>IMAGENES<br>LOG<br>- LOGS<br>- REMESAS<br>V2122 |
| Aceptar                                                                                                    | Ce                                             | Ayuda                                                                                                    |

- P ara las Ventas, dentro de Administración, acceda al punto Módulos Facturación – Traspaso albaranes entre periodos. Si marca la opción "Renumerar Albaranes", deberá traspasar albaranes de SOLO UNA SERIE, pudiendo repetir este proceso por cada serie que necesite.
- P ara las Compras, dentro de Administración, acceda a Módulos Almacén Traspaso albaranes entre periodos. El proceso será similar al de albaranes de venta. Si marca la opción "Renumerar Albaranes", deberá traspasar albaranes de SOLO UNA SERIE, pudiendo repetir este proceso por cada serie que necesite.

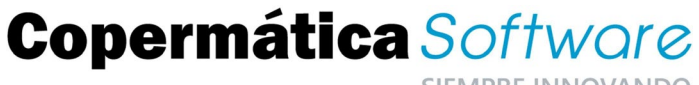

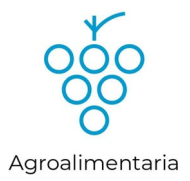

### TRASPASO EXISTENCIAS FINALES COMO INICIALES

Sitúese en el Ejercicio Actual y si ha habido alguna variación de las existencias finales después de haber realizado el cierre pase las existencias finales del histórico como iniciales del Ejercicio Actual. **Si no ha habido ninguna variación de existencias no es necesario hacer este proceso.** 

Acceda desde Administración a Módulos – Almacén– Generar existencias iniciales.

Seleccione en el periodo existencias finales el 2021 y en el periodo existencias iniciales el Ejercicio Actual, tal y como se indica en la siguiente pantalla:

| Carpeta de Datos Actual<br>DATOS PRUEBA<br>Ejercicio V2122<br>Camino C:\ALFA\DATOSPRUEBA\                          |       |                                                                                                    |  |  |  |
|----------------------------------------------------------------------------------------------------|-------|----------------------------------------------------------------------------------------------------|--|--|--|
| Seleccionar Periodo Exist. Finales DATOS PRUEBA Ejercicio Actual DOCS_CTE DOCS_PRO HMAGENES LOG LOGS REMESAS V2122 | ¥2122 | Seleccionar Periodo Exist. Iniciales ACTUAL  DATOS PRUEBA Ejercicio Actual DOCS_CTE DOCS_PRO IMAGENES LOG LOGS REMESAS V2122 |  |  |  |
| Aceptar                                                                                                    | Cer   | rar Ayuda                                                                                                    |  |  |  |

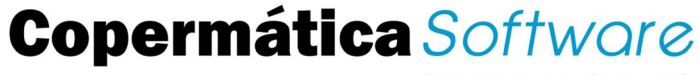

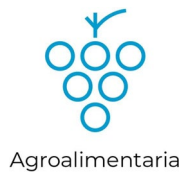

### TRASPASO CARTERA

Si trabaja con cartera, será necesario traspasar los cobros / pagos pendientes al ejercicio actual. Este proceso solo tendrá que realizarse cuando ha realizado facturas en el ejercicio anterior que hayan generado cobros/pagos posteriores a la realización del cierre de ejercicio.

Acceda desde Administración a Módulos – Cartera de Clientes / Proveedores – Traspaso cartera Clientes / Proveedores.

Seleccione qué quiere traspasar (Cobros pendientes de clientes o Pagos pendientes de proveedores).

Puede acotar por cliente, serie y factura o puede dejar los valores por defecto, en este caso traspasará todo lo pendiente.

C Traspaso Cartera Entre Periodos 23 Traspasar Cliente Serie Factura Desde Cliente 0000000 Desde Factura 0000000 Cobros pendientes de Clientes Desde Serie 00 Hasta Cliente 99999999 .. Hasta Factura O Pagos pendientes de Proveedores 99999999 Hasta Serie 99 Seleccionar Periodo Origen V2122 Seleccionar Periodo Destino ACTUAL DATOS PRUEBA DATOS PRUEBA - Ejercicio Actual Ejercicio Actual DOCS\_CTE DOCS\_CIE DOCS\_PRO DOCS\_PRO IMAGENES IMAGENES LOG LOG LOGS LOGS REMESAS REMESAS V2122 V2122 Aceptar Cancelar Ayuda I

Tenga en cuenta que los movimientos de la cartera de cobros se generan

<u>únicamente en el directorio donde se hace la facturación</u>, es decir, si facturamos en el histórico 2021 se generarán allí y habrá que traspasar las **los vencimientos generados de esas facturas y pendientes de cobro o de pago** del histórico al nuevo Ejercicio Actual; pero si traspasamos los albaranes pendientes de facturar del histórico 2021 al Ejercicio Actual y los facturamos en éste, los datos de vencimientos y cartera ya están en el nuevo Ejercicio Actual y no habrá que traspasar nada.